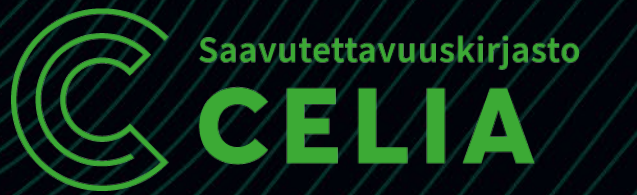

#### Celias digitala tjänster i ett nötskal

# Celianet

2025 Michelle Mattfolk

28.4.2025

## Celianet

#### Användarkoder, lösenord och inloggning

## Vad syns före inloggning och efter?

- Före inloggning på Celianet:
  - Alla böcker syns
  - Alla materialtyper syns
  - <u>Det går inte att se om en bok går att</u> <u>reservera eller låna</u>
- Efter inloggning på Celianet:
  - Alla böcker kan reserveras och lånas
  - Alla material som går att låna syns
  - Inställningarna kan ändras

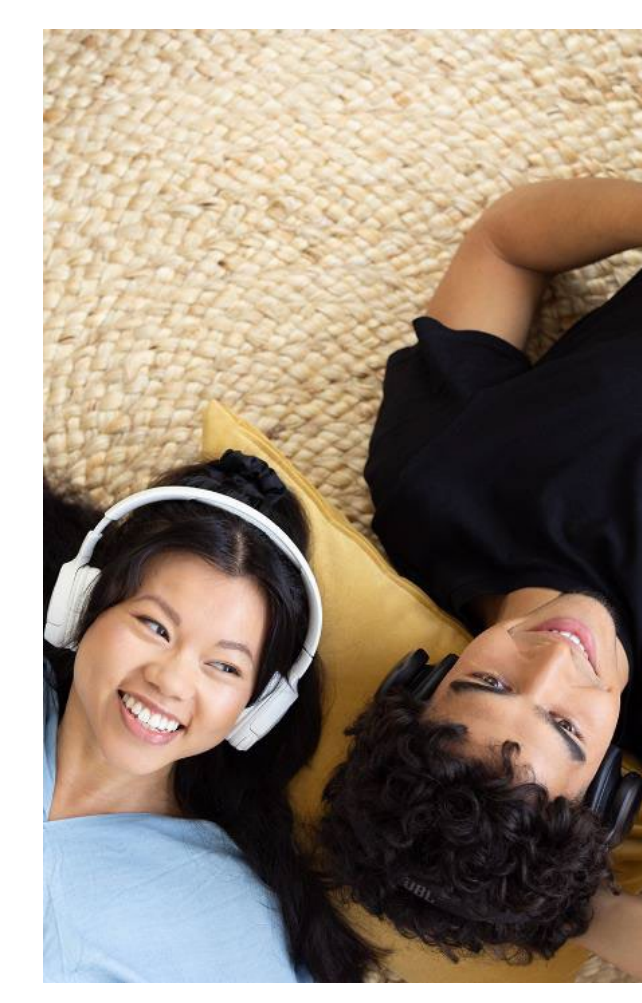

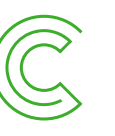

## Glömda inloggningsuppgifter

- Glömda inloggningsuppgifter beställs ifrån: <u>https://www.celianet.fi/sv/anvisningar/glomde-</u> <u>du-anvandarnamnet-eller-losenordet/</u> eller från sidfoten på startsidan.
- Inloggningsuppgifterna skickas endast till den e-postadress som är registrerad i vårt kunduppgiftssystem.
- Om e-postadressen har ändrats eller om inloggningsuppgifterna inte når e-posten, kontakta Celias kundtjänst på <u>tjanster@celia.fi</u>

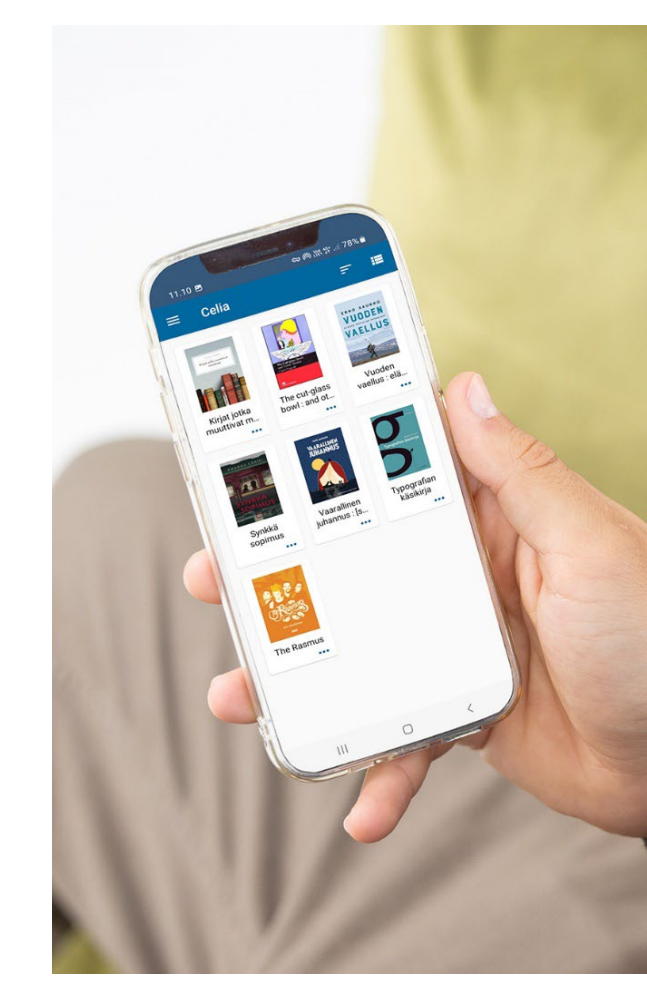

## Sökning och utlåning av böcker

## **Utlåning och reservationer**

- Utlåning via olika kanaler (max 100 lån per månad per kanal):
  - Appen Pratsam Reader
  - Celianet lyssna från webbläsaren
  - Nedladdning av filer, till t.ex usb
- Anhöriga och kontaktpersoner kan logga in på Celianet och låna böcker till kundens app.
- Böcker kan reserveras i Celianet (inte i appen).
- När boken är klar (det kan ta några minuter) blir den tillgänglig för lyssning i appen eller i Celianet.
- Bokklubbarna: böcker från klubbar varje månad automatiskt, kom med genom att kontakta <u>tjanster@celia.fi</u>

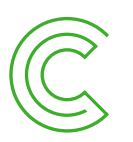

## Sök böcker (Celianet)

- Olika sätt att söka:
  - Bokens namn
  - Författarens namn
  - Uppläsarens namn
  - Böcker kan sökas efter bokens genre eller typ (biog, deck, unde, poli)
  - Sökord: skriv flera sökord efter varandra,(t.ex president, Finland, spänning)
- Vid skrivfel vid sökning föreslår sökningen de närmaste tillgängliga alternativen
- Begränsa sökresultatet
- Sök-kategorier på startsidan

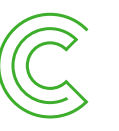

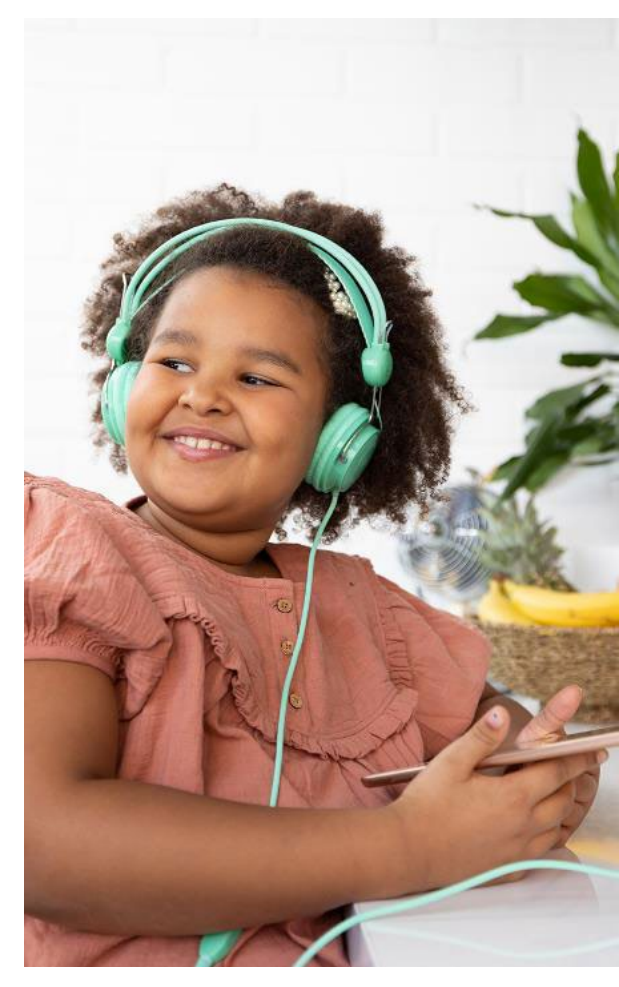

#### Som exempel: hur hittas lättlästa böcker i Celianet?

Lättlästa böcker fås fram genom kategorin: Lättlästa böcker på Celianets startsida.

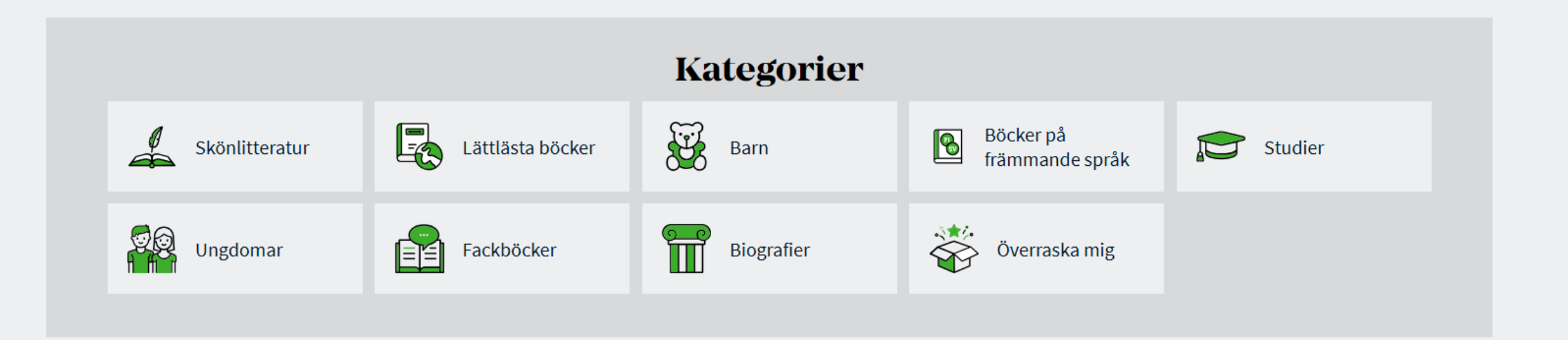

## Hur hittar jag boktips?

- Boktips Celianet
- <u>Böcker för vuxna Celianet</u>
- Boknyheter för vuxna Celianet
- Böcker för barn och unga Celianet
- Boknyheter för barn och unga Celianet
- Nyhetsbrev Celia

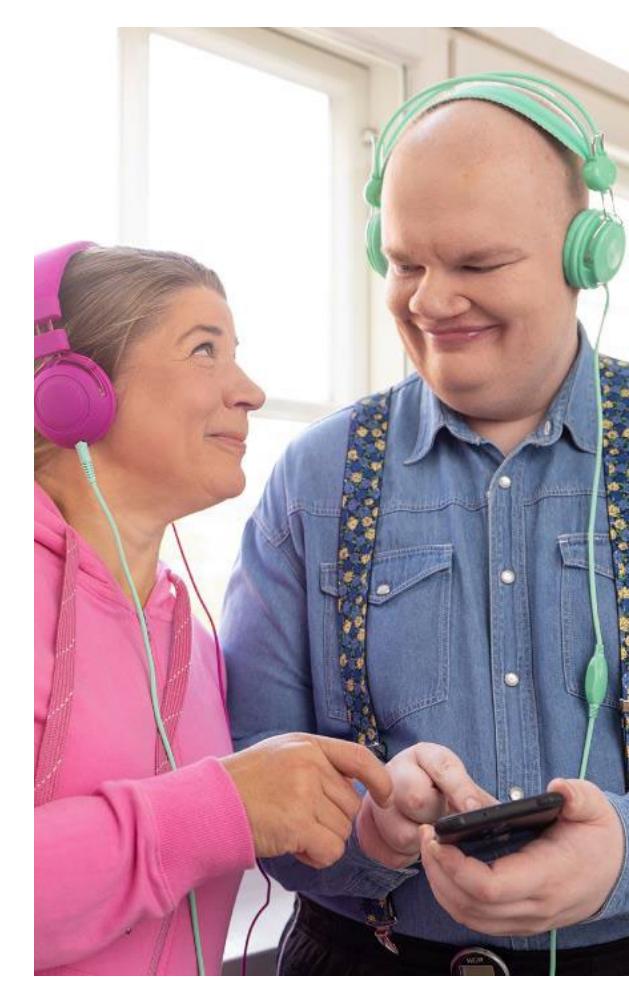

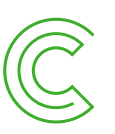

# Mina lån

### Mina lån - Celianet

- Alla lån synliga
- Lyssna på böcker direkt i webbläsaren
- Nedladdning av böcker till t.ex usb
- Förnyelse eller borttagning av enskilda eller alla lån
  - Borttagning av appens lån i Celianet Borttagning av lån i appen går också men de försvinner inte från Celianet
- Undersidor:
  - Reservationer
  - Lånehistorik

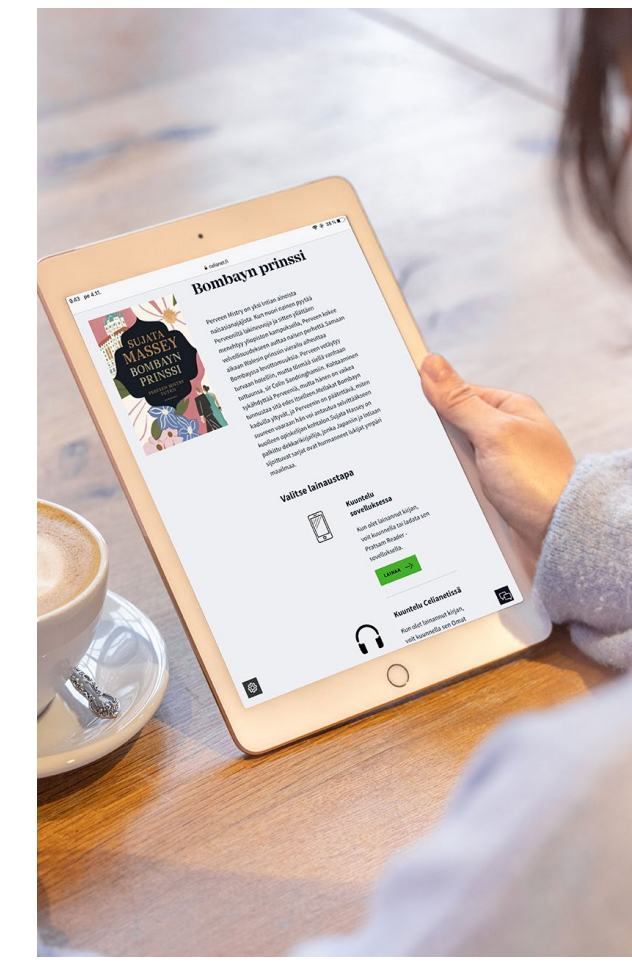

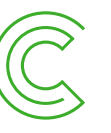

## Mina inställningar

## Mina inställningar - Celianet

- Egna uppgifter:
  - ändringar görs direkt till Celias kundtjänst: tjanster@celia.fi
  - på kommande är möjligheten att själv ändra sina uppgifter i Celianet
- Inställningar:
  - Lånehistorik
  - Inställningar för lån och meddelanden, mottagning av aviseringar via e-post
- Byte av Celianets och Pratsam Readers lösenord:
  - Användningen kan underlättas om samma lösenord används för båda tjänsterna

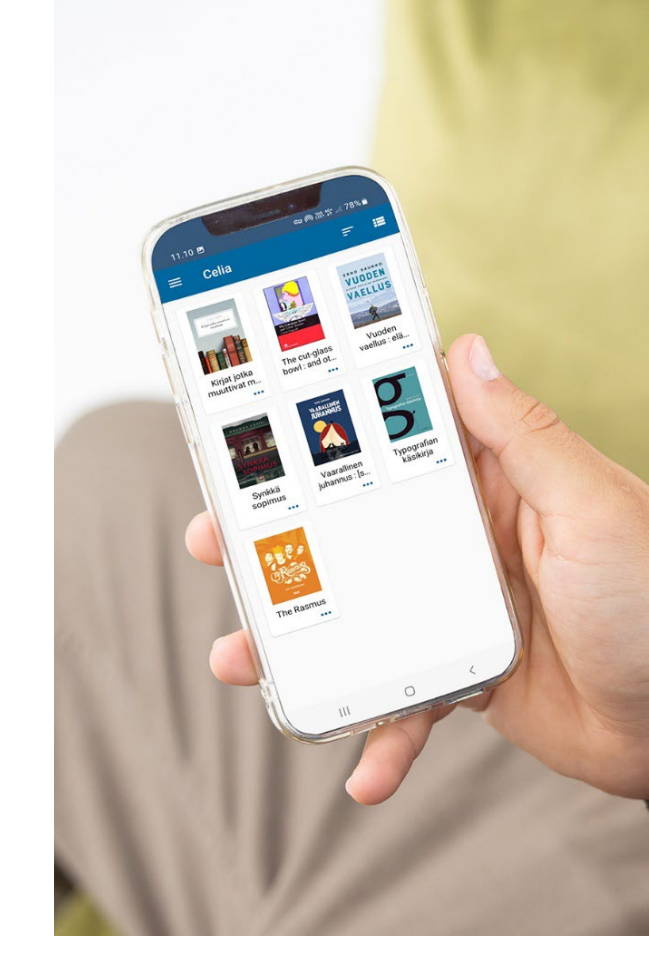

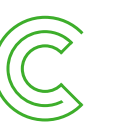

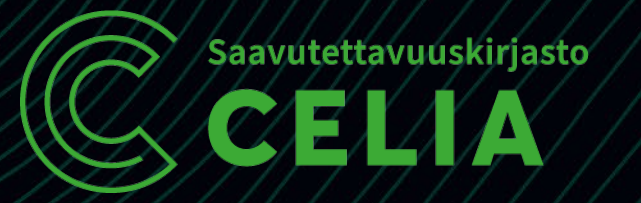

# Celias digitala tjänster i ett nötskal Pratsam Reader

2025

Michelle Mattfolk

28.4.2025

### **Installera Pratsam Reader**

- 1. Sök i AppStore eller i Playbutiken på sökordet Pratsam
- 2. Tryck på installera, appen installeras sedan på den egna apparaten (telefon/padda)
- 3. Lägg till appens ikon på skrivbordet, olika sätt att göra det här beroende på telefonens märke

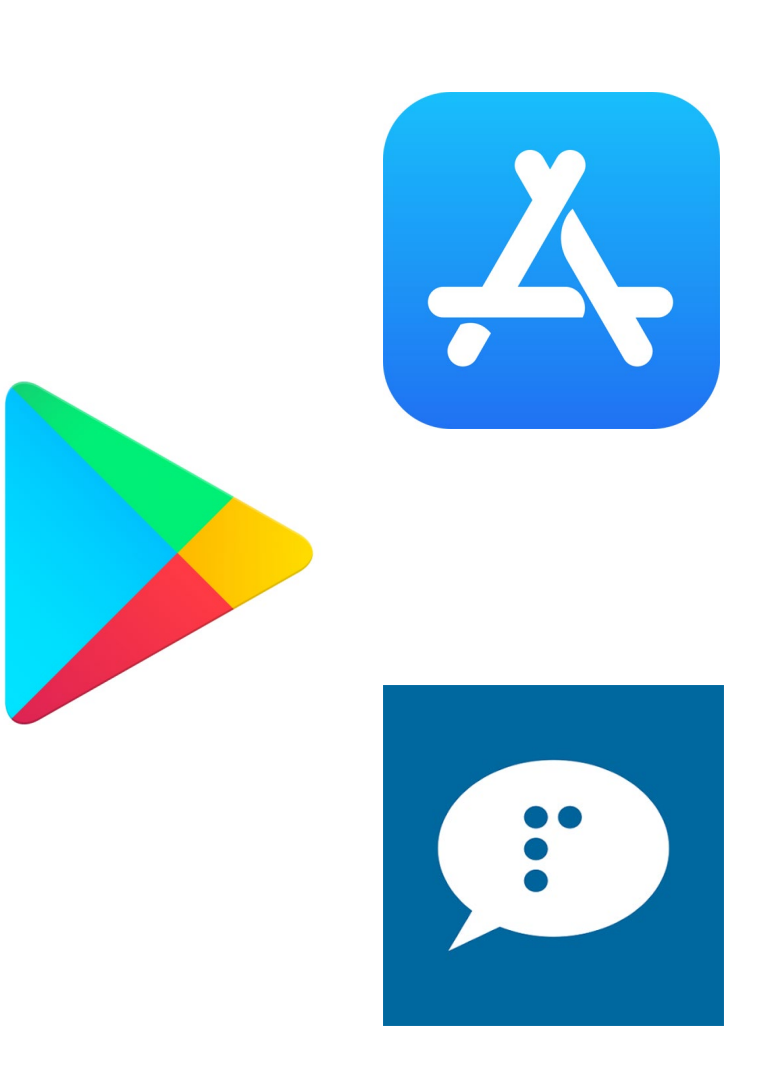

#### Inloggning i Pratsam Reader

1. Klicka på appens ikon, appen öppnas

2. Välj Tillgänglighetsbiblioteket Celia från startmenyn. Den är först i listan av tjänsteleverantörer

3. Skriv CELA-koden i användarnamnfältet

4. Skriv lösenordet i lösenordsfältet

5. Tryck på logga in

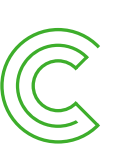

C

Tillgänglighetsbiblioteket Celia

Tillgänglighetsbiblioteket Celia är ett statligt specialbibliotek som stöder likvärdighet i läsning och lärande. Celia producerar och förmedlar tal- och punktskriftsböcker samt andra specialtillverkade böcker och läromedel. Celias tjänster kan användas av alla som har svårt att läsa en vanlig bok på grund av lässvårigheter, sjukdom, funktionsnedsättning eller motsvarande orsak.

Glömt användarkod eller lösenord?

Användarnamn CELA123456 Lösenord .....

LOGGA IN

## Bokhyllan

- 1. Bokhyllan är tom första gången appen används. De böcker som lånas syns här.
  - 2. Bokhyllan kan ordnas så att den syns som en lista eller som ett rutnät som på bilden.
  - 3. Via menyn nås boksökningen och här görs också förändringar i inställningarna
- 4. Bokhyllan uppdateras genom att dra den nedåt och släppa.

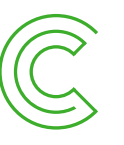

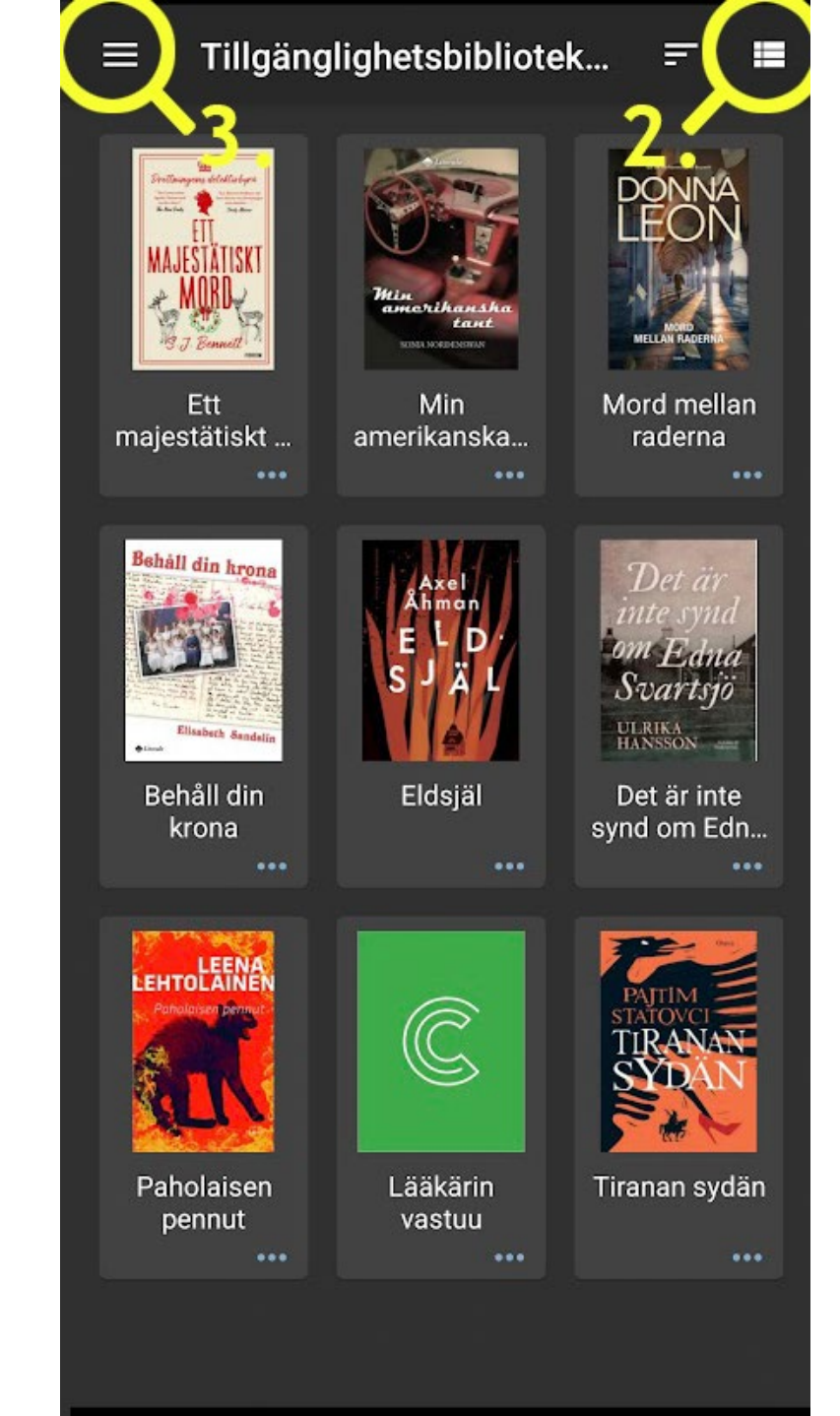

## Hitta och låna en bok

- 1. Tryck på menyn och välj sök böcker
- 2. Skriv sökordet, bokens eller författarens namn och tryck på sök böcker
- 3. Sökresultatet kommer nu att synas. Välj den boken som önskas och tryck på låna boken.
- 4. Tryck på bekräfta
- 5. Gå tillbaka till bokhyllan med pilen.
- 6. Boken blir tillgänglig för lyssning inom några minuter

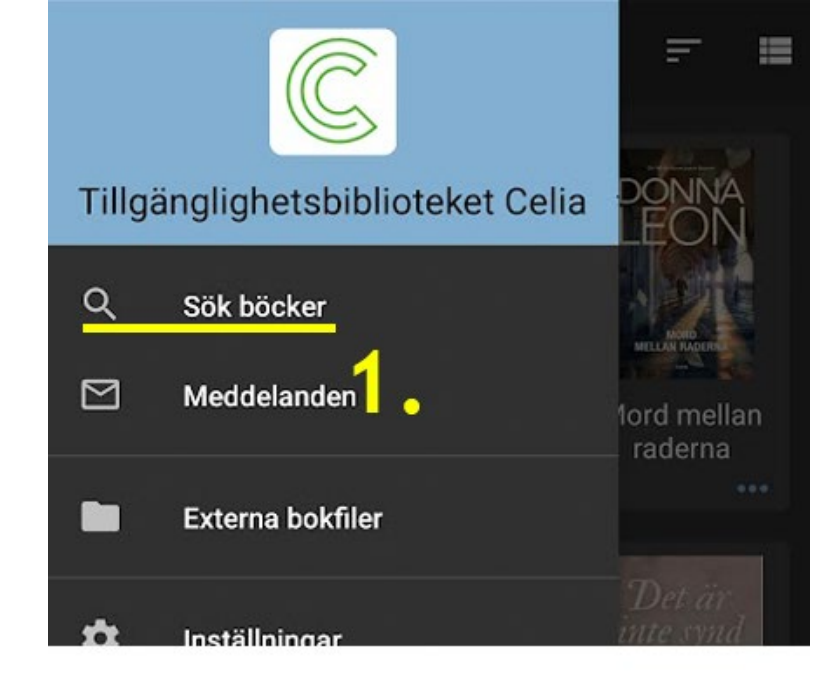

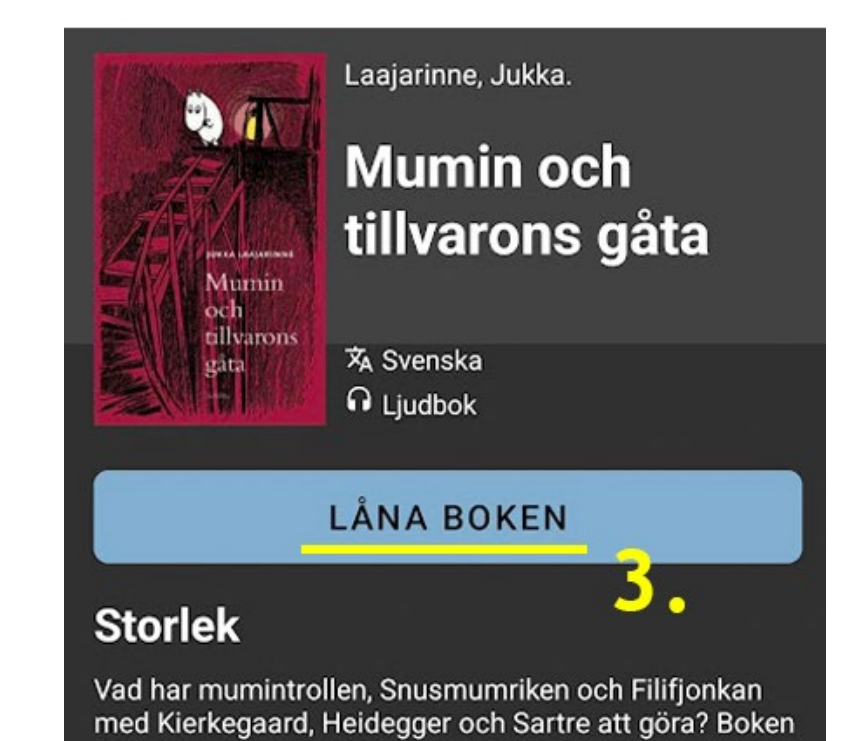

## Lyssna på en bok

- Tryck på bokens namn eller bild i bokhyllan.
  Uppläsningen av boken börjar.
- 2. Sluta lyssna genom att trycka på paus och lämna appen.
- 3. Boken fortsätter från samma ställe, vid nästa lyssning.

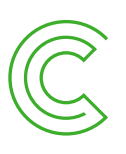

Eldsjäl  $\bigcirc$ 4 Eldsjäl Författare: Axel Åhman Uppläsare: Axel Åhman Användarrätt **Information om Daisy-boken** Förläggaren presenterar boken... Till alla som... Den ska ligga här... Folk köper otroliga... Tänk att han hade... Det röda huset...2 00:01:35 07:32:37 2 minuter

#### Lyssningshastighet, innehållsförteckning, insomningsläge

 Justera bokens läshastighet med läshastighetsmätarfunktionen högst upp. Valet är specifikt för varje bok.

- 2. Hoppa från kapitel till kapitel med innehållsförteckningsfunktionen. Här går det att lägga till och hitta bokmärken.
- 3. Med insomningslägefunktionen ställs automatisk avstängning av lyssningen in.

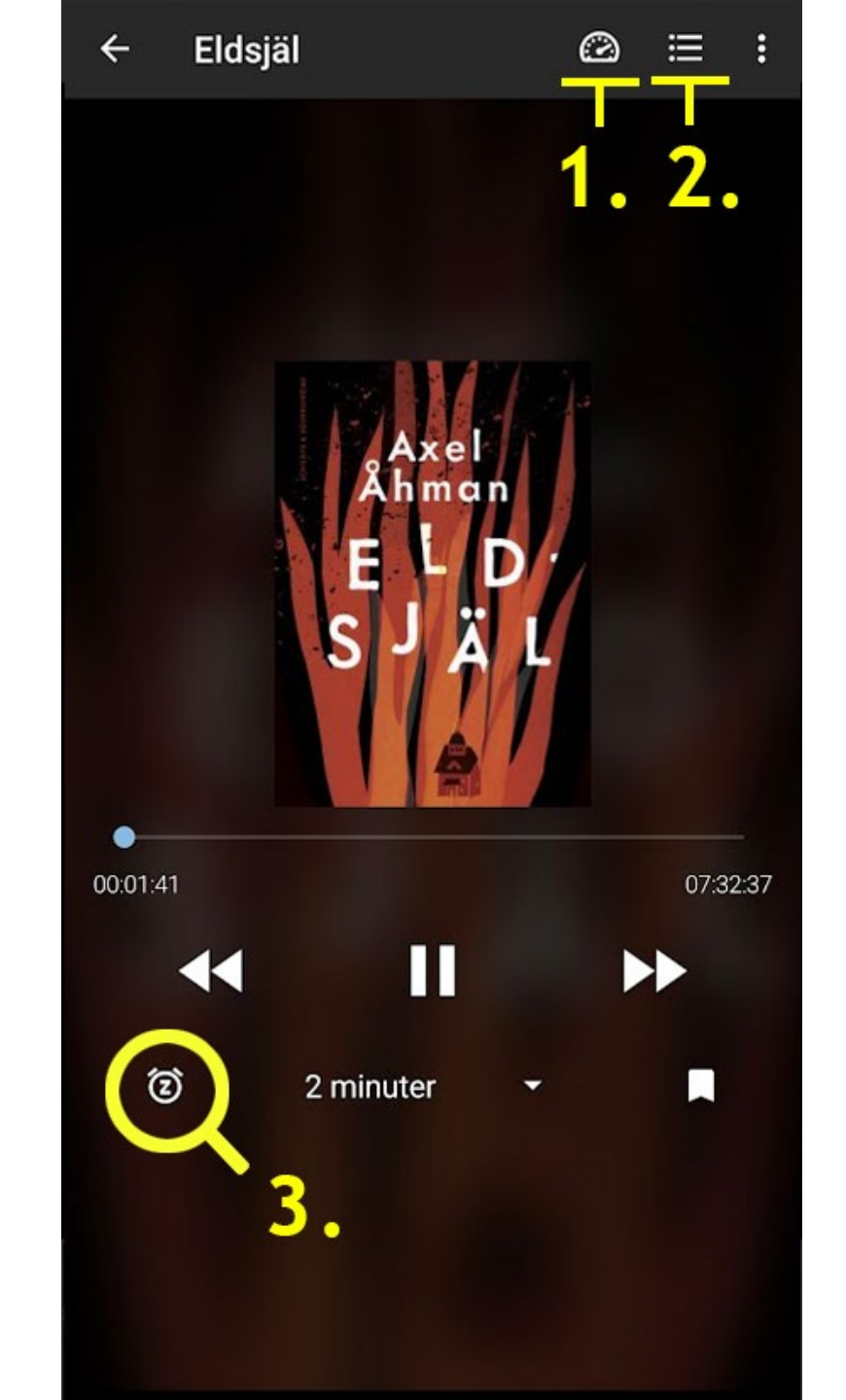

### Inställningar

Inställningsvalet i menyn öppnar en uppsättning justeringar som underlättar användarupplevelsen.

Här går det att välja bland annat typsnitt för DaisyTrio-böcker, textfärger, användning av Wifi och navigationsläge.

Navigationsläget påverkar hur den öppna boken visas. På nästa sida finns bilder av olika navigationer.

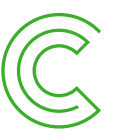

← Inställningar

Inställningar för bokhyllan

Sortera bokhyllan på Senast läst

Daisyläsarinställningar

Navigationsläge Enbart ljud

Typsnitt Bokens standard

Textstorlek Bokens standard

Radavstånd Bokens standard

Färgtema (Mörkt) Bokens standard

Markeringsfärg (Mörkt) Gult på blått

Texten följer ljudet Texten följer ljudet

Hoppa över text Spela upp all text och ljud

Inställningar för nerladdning

Enhart nedladdning med

## Navigationsläge

Enkel navigering visar bokens innehåll eller hela texten

Eldsjäl @ ∷ 4 Eldsjäl Författare: Axel Åhman Uppläsare: Axel Åhman Användarrätt Information om Daisy-boken Förläggaren presenterar boken... Till alla som... Den ska ligga här... Folk köper otroliga... Tänk att han hade... Det röda huset...

П

44

 $\blacktriangleright$ 

2 minuter

Touchområdena efterliknar användningen i Daisyspelaren

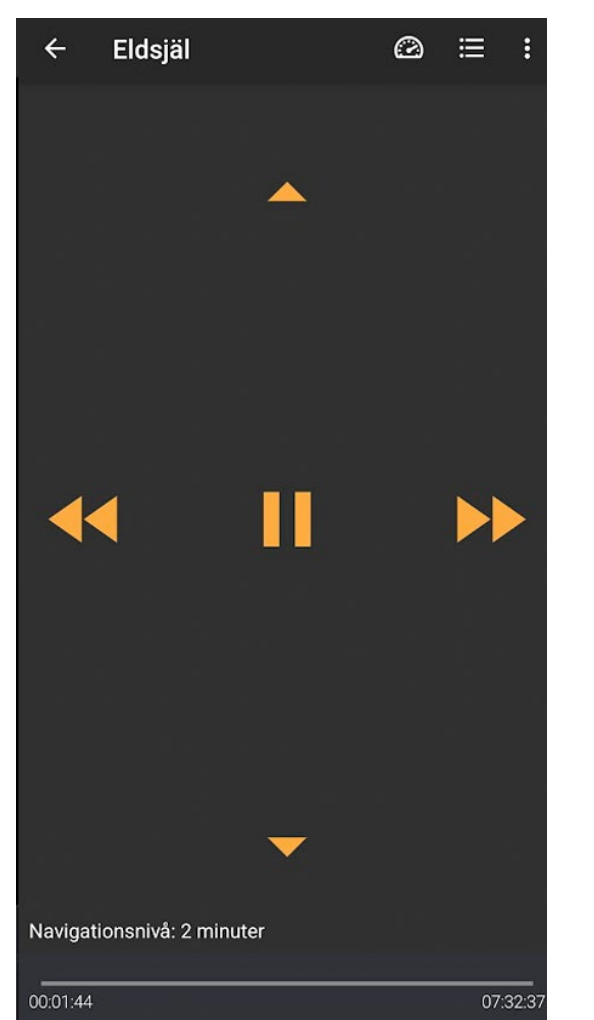

Endast ljud påminner om navigeringen i kommersiella appar.

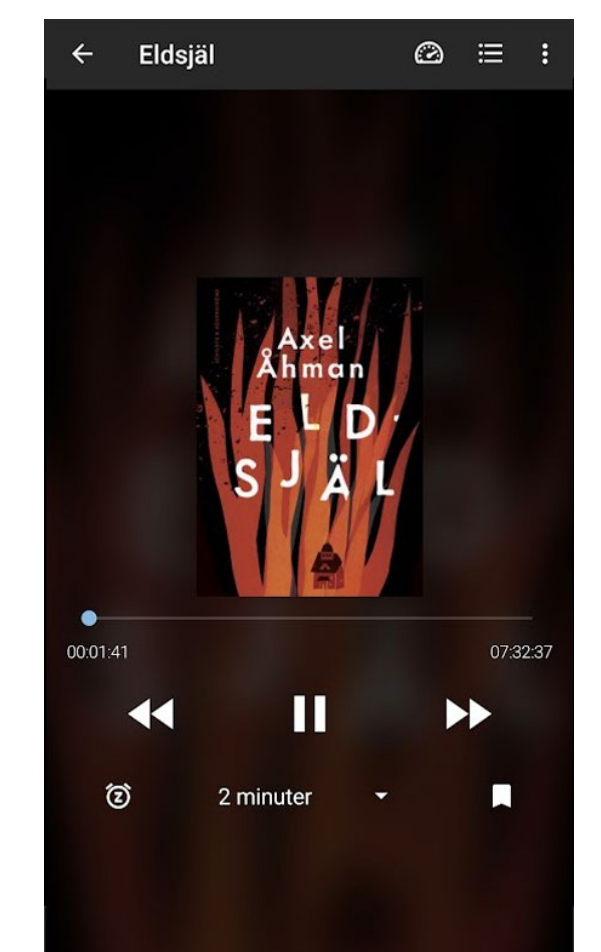

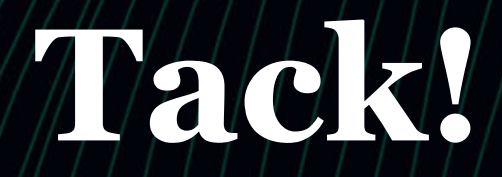

www.celia.fi

tjanster@celia.fi

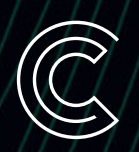

28.4.2025